# Schneider M340/M580 Series (Symbolic

# Addressing) (Ethernet)

Supported Series: Schneider M340/M580 series (Support firmware v2.70 or later) Website: <u>http://www.schleicher-electronic.com</u>

#### **HMI Settings:**

| Parameters | Recommended                    | Options                       | Notes |
|------------|--------------------------------|-------------------------------|-------|
| PLC type   | Schneider M340/M580 Series (Sy | mbolic Addressing) (Ethernet) |       |
| PLC I/F    | Ethernet                       |                               |       |
| Port no.   | 502                            |                               |       |

### **PLC Settings:**

| Data dictionary | Enable |
|-----------------|--------|
|                 |        |

Tools -> Project Settings -> PLC embedded data -> Activate the Data Dictionary

| Project Settings               | Property label                         | Property value |
|--------------------------------|----------------------------------------|----------------|
| General                        | Data dictionary                        | V              |
| - Build settings               | Preload on build changes               | Г              |
| Project autosaving on download | Effective Build changes time-out (sec) | 40             |
| PLC embedded data              | Only HMI variables                     | Г              |
| - PLC diagnostics              | Upload information                     | <b>v</b>       |
| - Path                         | Comments                               | 4              |
| - Time                         | Animation tables                       | Г              |
| Configuration                  | Upload information management          | Automatic      |
| - Variables<br>⊜ Program       | Optimize data on-line change           | r              |

## Support Device Type:

| Data Type | EasyBuilder data format           | Memo   |  |
|-----------|-----------------------------------|--------|--|
| BOOL      | bit                               | *Note1 |  |
| EBOOL     | bit                               | *Note1 |  |
| BYTE      | 16-bit BCD, Hex, Binary, Unsigned | 8-bit  |  |
| DATE      | 32-bit BCD, Hex, Binary, Unsigned | 32-bit |  |
| DINT      | 32-bit BCD, Hex, Binary, Signed   | 32-bit |  |
| DWORD     | 32-bit BCD, Hex, Binary, Unsigned | 32-bit |  |
| INT       | 16-bit BCD, Hex, Binary, Signed   | 16-bit |  |
| REAL      | 32-bit Float                      | 32-bit |  |
| STRING    | ASCII input and ASCII display     |        |  |
| TIME      | 32-bit BCD, Hex, Binary, Unsigned | 32-bit |  |
| TOD       | 32-bit BCD, Hex, Binary, Unsigned | 32-bit |  |
| UDINT     | 32-bit BCD, Hex, Binary, Unsigned | 32-bit |  |
| UINT      | 16-bit BCD, Hex, Binary, Unsigned | 16-bit |  |
| WORD      | 16-bit BCD, Hex, Binary, Unsigned | 16-bit |  |

**\*Note1:** Mapping ebool type to external IO may cause unknown communication errors. It is recommended to use bool type for mapping.

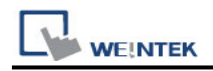

#### **Support Tables:**

Variables table Derived data types table Structure Array (Supported one dimension) Array data structure

\*[Edit Bit Rank] The generated address is not supported.

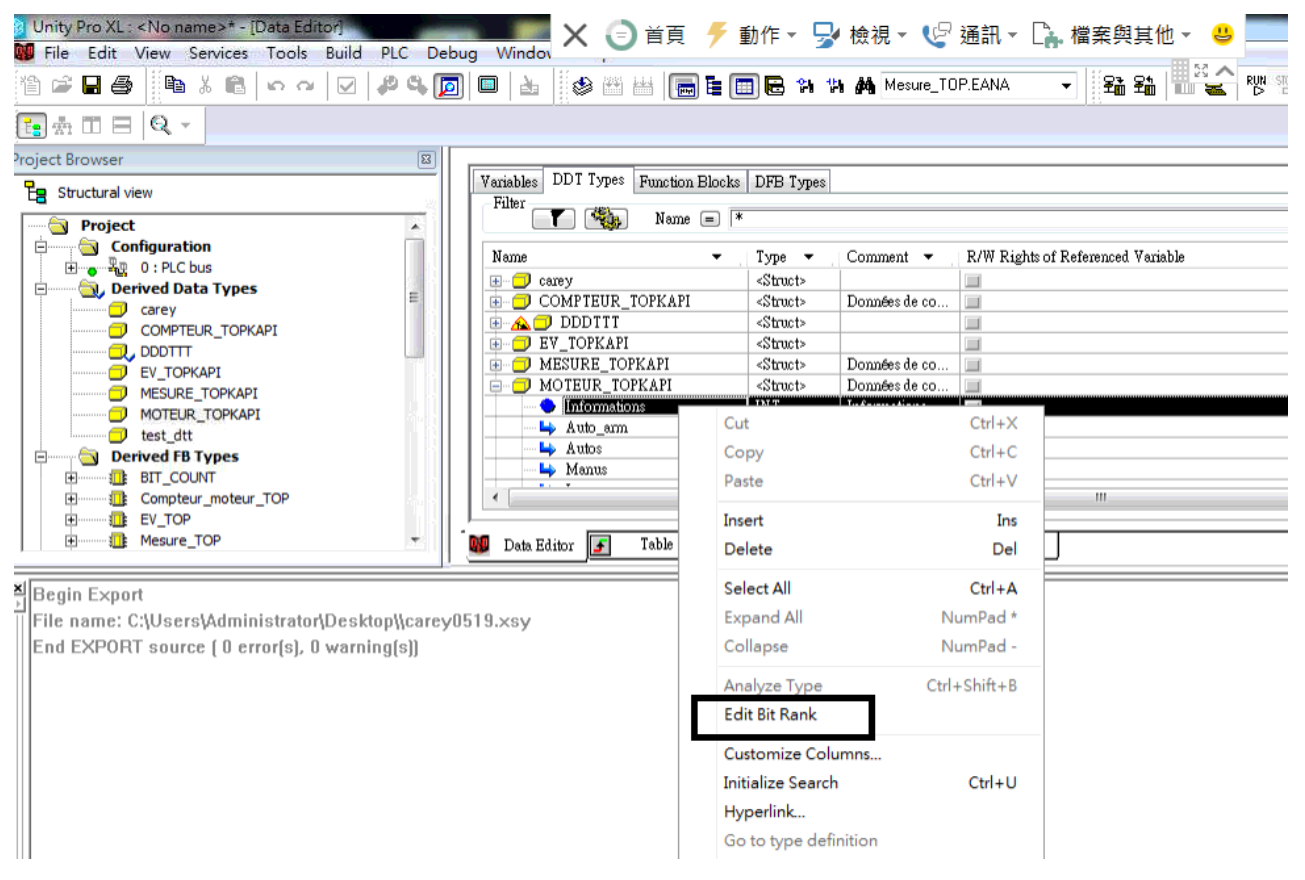

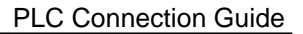

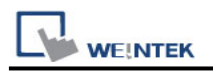

## How to Import Tags:

1. Export file (\*.XSY) from PLC Sofeware.

| Project Browser                  | <b>1</b>           |           |                           |                          |       |   |       |                  |                    |
|----------------------------------|--------------------|-----------|---------------------------|--------------------------|-------|---|-------|------------------|--------------------|
| Fe Structural view               |                    | Terisbles | DDT Types Fraction Blocks | DFB Type)                |       |   |       |                  |                    |
| - Project                        |                    | Pube      | T Same - •                |                          |       |   |       |                  | ED T               |
| i Configuration                  |                    |           |                           |                          |       |   | 11.1  | <b>C 1 1 1 1</b> |                    |
| B 20 D: PLC bus                  |                    | None      |                           | 1)ge                     | A1076 | • | Yolie | Conunent •       | Total applications |
| B Derived Data Type              | n .                |           | leat_hat                  | INT                      | _     |   |       |                  |                    |
| Derived FB Types                 |                    |           | (end_book)                | KEAL                     | _     |   |       |                  |                    |
| 😑 🍓 Variables & FD 📷             | 0.000              |           | Het_Sting1                | rtrag[1]                 | _     |   |       |                  |                    |
| <ul> <li>Elementary V</li> </ul> | open               | _         | lest_Strag1               | HERE (1977)              | _     |   |       |                  |                    |
| Derived Varia                    | Export_            |           | HE_STRAFT                 | (100ag)/2]               |       |   |       |                  |                    |
| Device DDT V                     | Import             |           | her_ottagou               | TIME                     |       |   |       |                  |                    |
| IO Derived Va                    | import             |           | ins_100P                  | TIME                     |       |   |       |                  |                    |
| Elementary F                     | Add User Directory |           | her_100                   | 100                      |       |   |       |                  |                    |
| Derived F8 In                    | Add the market     |           | test Illest               | TITET                    |       |   |       |                  |                    |
| - Hotion                         | Nus riggerink      | _         | Text Blood                | NORD                     |       |   |       |                  |                    |
| B Communication                  | Zoomin             |           | lime krowr                | APPAYD NIOR TIME         |       |   |       |                  |                    |
| e S Program                      | Zoom out           |           | line kong M               | APPAYIN 20 20 21 OF TIME |       |   |       |                  |                    |
| ii 🔄 Tasks                       |                    |           | 10D Array                 | APPAVID 11105 TOD        |       |   |       |                  |                    |
| 😑 🔛 MAST                         | Expand all         |           | OD Amerika                | APRAYID 20 20 21 08 500  |       |   |       |                  |                    |
| Events                           | Colleges all       |           | Test Armer                | APPATTO 211 OF HOLET     |       |   |       |                  |                    |
| Timer Ev                         | Collapse all       |           | Test Army M               | ARRAYD 20 20 20 CRIEVET  |       |   |       |                  |                    |
| I/O Events                       |                    |           | Tot Aver                  | APPAVID 211 OF HINT      |       |   |       |                  |                    |
| Animation Tables                 |                    |           | Tot Array M               | ARRAYD 20 20 21 OFUINT   |       |   |       |                  |                    |
| Operator Screens                 |                    |           | Hord & reav               | ARRAYD SILOF MORD        |       |   |       |                  |                    |
| Documentation                    |                    | 0.0       | Boal Array M              | APPAVID 20 20 21 OF NORD |       |   |       |                  |                    |
|                                  |                    |           | -in his of                | REPORTED AN AN ALOF HORD |       |   |       |                  |                    |
|                                  |                    | -         |                           |                          | _     |   | -     |                  | -                  |
|                                  |                    | 1 m       |                           |                          |       |   |       |                  |                    |
|                                  |                    | _         |                           |                          |       |   |       |                  |                    |

2. Import tags in the driver settings of EasyBuilder Pro.

| Cellular Di  | ata Network    | Printer,         | /Backup Sei | rver          | Time Sync./I  | DST     | e-Mail             |
|--------------|----------------|------------------|-------------|---------------|---------------|---------|--------------------|
| Device       | Model          | General          | System      | Remote        | Security      | r       | Extended Memo      |
| Device list: |                |                  |             |               |               |         | What's m           |
|              | Name           |                  | Location    | Device Type   |               |         |                    |
| Local HMI    | Local HMI      |                  | Local       | eMT3105 (800) | x 600)        |         |                    |
| Local Devic  | ce 4 Schneider | M340/M580 series | s Local     | Schneider M34 | 0/M580 series | (Symbol | ic Addressing) (Et |
|              |                |                  |             |               |               |         |                    |
|              |                |                  |             |               |               |         |                    |
| ¢            |                |                  |             |               |               |         |                    |

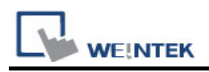

3. Select the file format to import.

| Import Tags                                                                                     | ×            |  |  |  |  |
|-------------------------------------------------------------------------------------------------|--------------|--|--|--|--|
| Importer type                                                                                   | Туре         |  |  |  |  |
| Import Files (*.XSY)                                                                            | Hierarchical |  |  |  |  |
| Import Files (*.CSV)                                                                            | EBProTag     |  |  |  |  |
| <                                                                                               | >            |  |  |  |  |
| In Unity Pro XL, select[Tools]->[Project Settings]->[PLC embedded data]->[Use data dictionary]. |              |  |  |  |  |
|                                                                                                 | Cancel       |  |  |  |  |

4. Import results dialog.

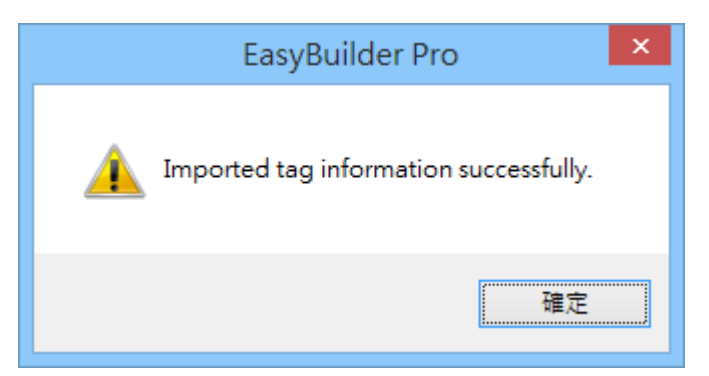

## Wiring Diagram:

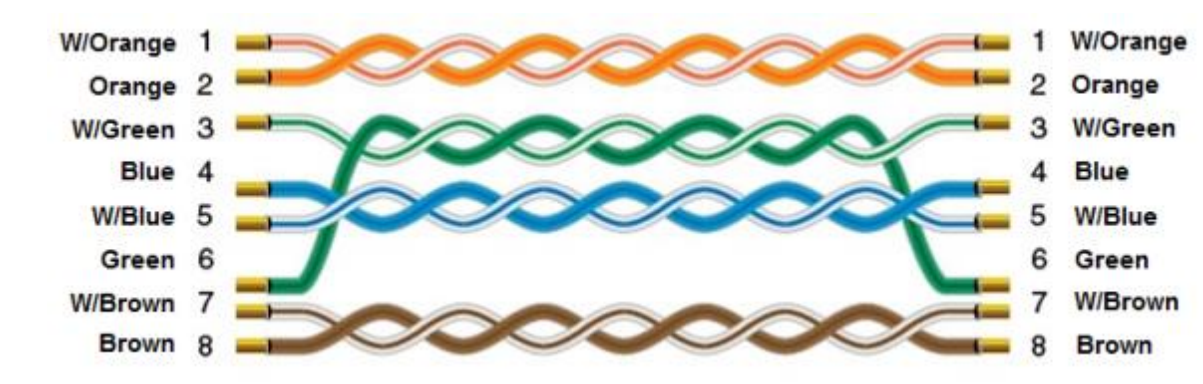

#### Ethernet cable: